## Windows10メール/メール設定手順

この手順に出てくるWindows10メールアプリのバージョンは(16005.14326.20544.0)です。他のバー ジョンの場合、メニューの配置や文言が異なる可能性があります。

※既存の受信ボックス設定にてIMAPからPOPの変更はできませんため、既存アカウント設定を削除したうえで新規にPOP設定を実施する手順を記載しております。

※既存アカウント設定を削除すると関連項目が消えますため、Outlookやなどの他メーラをご利用可能 であれば、そちらで新規にPOP設定を追加いただくことをお薦めいたします。

## 1. アカウントの管理画面を開く

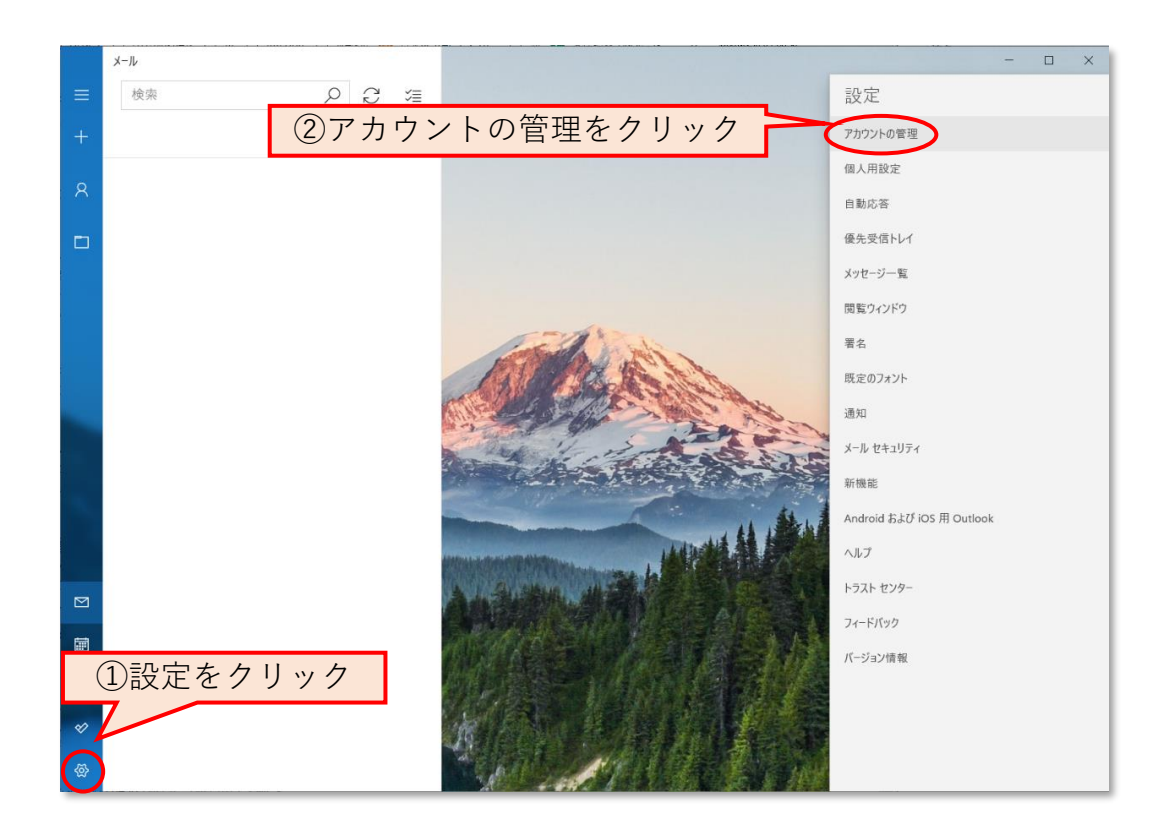

|          | 受信トレイ - Kiso                                                                     |                                            | - 🗆 X                                                                                                    |  |
|----------|----------------------------------------------------------------------------------|--------------------------------------------|----------------------------------------------------------------------------------------------------|--|
| ≡        | 検索 <i>P</i> C                                                                    | ≫≣                                         | ①編集するアカウントをクリック                                                                                                    |  |
| +        | <b>受信トレイ</b> すべて                                                                 | τ ~                                        | 設定を編集するアカウントを選びます。                                                                                                    |  |
| 8        | Microsoft Outlook<br>> Microsoft Outlook テストメッセージ (2)<br>この電子メール メッセージは、アカウントの設定 | <sup>アカウントの設定</sup><br>Kiso アカウントの設定       | X Kiso                                                                                                    |  |
|          | ROUTERING                                                                        | ju "p                                      | の 受信トレイのリンク                                                                                                    |  |
|          | 201                                                                              | ユーザー名<br>it in                             |                                                                                                    |  |
|          |                                                                                  | パスワード                                      |                                                                                                    |  |
|          |                                                                                  | 000000000000000000000000000000000000000    | ••                                                                                                    |  |
|          |                                                                                  | アカウント名<br>Kiso                             |                                                                                                    |  |
|          |                                                                                  | ノールギックフの同期からた亦画                            |                                                                                                    |  |
|          |                                                                                  | メールホックスの1回期設定を変更<br>コンテンツを同期するためのオブションです。  |                                                                                                    |  |
|          | $\langle$                                                                        | アカウントの削除<br>このアカウントをデバイスから削除します。           | ②アカウントの削除をクリック                                                                                                    |  |
|          |                                                                                  |                                            | (harden                                                                                                    |  |
|          |                                                                                  |                                            |                                                                                                    |  |
|          |                                                                                  | 保存                                         | キャンセル                                                                                                    |  |
| <br>۶۹   |                                                                                  | Salara Care and                            |                                                                                                    |  |
| *        |                                                                                  | - and the second                           | a hard and a second                                                                                                    |  |
| @        |                                                                                  |                                            |                                                                                                    |  |
|          | 受信トレイ - Kiso                                                                     |                                            | X                                                                                                    |  |
| =        | <b>検索</b> り  ご                                                                   | *=                                         | < アカウントの管理                                                                                                    |  |
| +        | <b>受信トレイ</b> すべ                                                                  | τ ~                                        | 設定を編集するアカウントを選びます。                                                                                                    |  |
| 8        | Microsoft Outlook<br>> Microsoft Outlook テストメッセージ (2)                            | アカウントの設定                                   | × 🖂 Kiso                                                                                                    |  |
| Ē        |                                                                                  | このアカウントを削除します;                             | か?  の 受信トレイのリンク                                                                                                    |  |
|          | 201                                                                              | このアカウントを削除すると、このアカウ<br>ンテンツがこのデバイスから削除されます | ットに関連付けられているすべてのコ                                                                                                    |  |
|          | onginal message not                                                              | 続行しますか?                                    |                                                                                                    |  |
|          |                                                                                  |                                            |                                                                                                    |  |
|          |                                                                                  |                                            |                                                                                                    |  |
|          |                                                                                  |                                            |                                                                                                    |  |
|          |                                                                                  |                                            |                                                                                                    |  |
|          |                                                                                  |                                            |                                                                                                    |  |
|          |                                                                                  |                                            |                                                                                                    |  |
|          |                                                                                  |                                            |                                                                                                    |  |
|          |                                                                                  | 削除                                         | キャンセル                                                                                                    |  |
|          | L                                                                                | The second                                 |                                                                                                    |  |
| RR       |                                                                                  |                                            | 削除をクリック                                                                                                    |  |
| \$<br>\$ |                                                                                  |                                            | and the second second s |  |

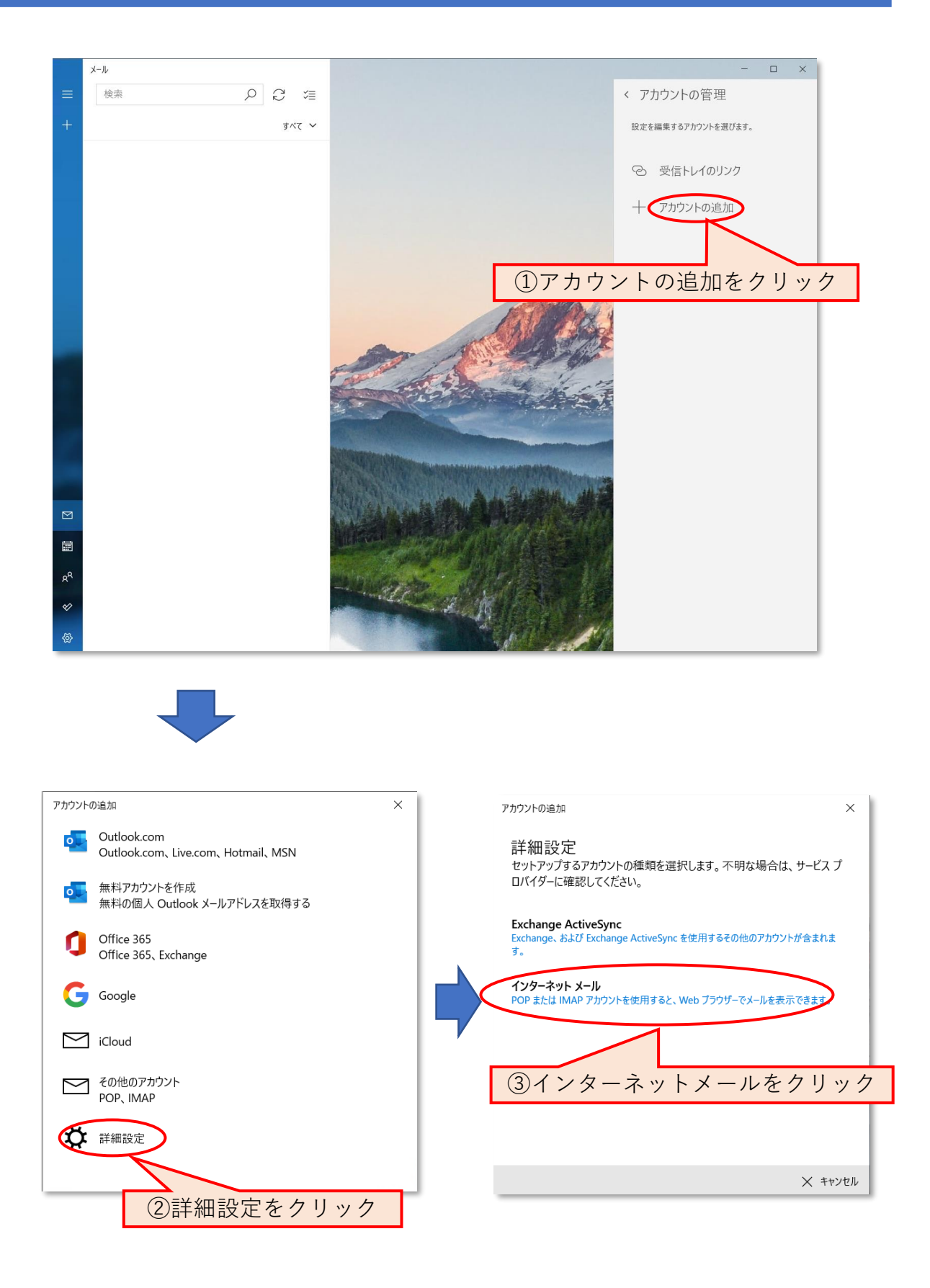

| アカウントの追加 ×                                                                                                    |                                            |
|----------------------------------------------------------------------------------------------------|--------------------------------------------|
| インターネット メール アカウント                                                                                                    |                                            |
|                                                                                                    |                                            |
| someone@example.com                                                                                                    |                                            |
|                                                                                                    |                                            |
| ユーザー名                                                                                                    |                                            |
|                                                                                                    |                                            |
| שין: kevinc, kevinc@contoso.com, domain+kevinc                                                                                                    | ④項目ごとに下記の情報を入力                             |
| パスワード                                                                                                    | <b>メールアドレス →</b> ご利用のメールアドレスを入力(半<br>毎)    |
|                                                                                                    | ハノ<br><b>ユーザー名 →</b> ご利用メールアドレスの@より左側を入    |
| アカウント名                                                                                                    | 力(半角)<br>パフロービン「メールマビレス沙字電スメール沙字中          |
|                                                                                                    | 容のお知らせ」に記載されているパスワードを入力                    |
| この名前を使用してメッセージを送信                                                                                                    | アカウント名 → 任意の名称を入力                          |
|                                                                                                    | この名前を使用してメッセージを达信→任息の名称を<br>入力             |
|                                                                                                    | 受信メールサーバー → ご利用メールアドレスの@より                 |
|                                                                                                    | 後を人刀(半角 <i>)</i><br><b>アカウントの種類 →</b> POP3 |
|                                                                                                    | 送信メールサーバー → ご利用メールアドレスの@より                 |
| アカウントの種類                                                                                                    | 後を入力(半角)                                   |
| POP3 ~                                                                                                    |                                            |
| メールの送信 (SMTP) サーバー                                                                                                    |                                            |
|                                                                                                    |                                            |
| ↓ 送信サーバーには、認証が必要です                                                                                                    |                                            |
|                                                                                                    | ⑤すべての項目のチェックを外す                            |
| ✓ 送信メールに同じユーザー名とパスワードを使用する                                                                                                    | ※2番目の項目「送信メールに同じユーザー名とパス                   |
| □ 受信メールには SSL が必要                                                                                                    | た時点でグレーになりますが、そのままで問題ありま                   |
| □ 送信メールには SSL が必要                                                                                                    | せん。                                        |
|                                                                                                    |                                            |
| ・ サインイン X キャンセル                                                                                                    |                                            |
|                                                                                                    |                                            |
|                                                                                                    |                                            |
| アカウントの追加 ×                                                                                                    |                                            |
|                                                                                                    |                                            |
| すべて完了しました。                                                                                                    |                                            |
| アガラントは正常にセットアッフされました。                                                                                                    |                                            |
|                                                                                                    |                                            |
| ファートフォンズの Outlook                                                                                                    |                                            |
| でメールがさらに便利に                                                                                                    |                                            |
| 任意のメールアカウントに接続して、外出                                                                                                    |                                            |
| 先で戦場や個人の予定表にアクセスできます。無料でご利用いただけます。                                                                                                    |                                            |
| ter a source and the source and the |                                            |
|                                                                                                    |                                            |
| Construction     Construction     C     |                                            |
| Construint of the second second      |                                            |
|                                                                                                    |                                            |
| アプリを入手                                                                                                    |                                            |
|                                                                                                    |                                            |
|                                                                                                    | し元」をクリック                                   |

## 4. エラーが出ていないかどうかを確認する

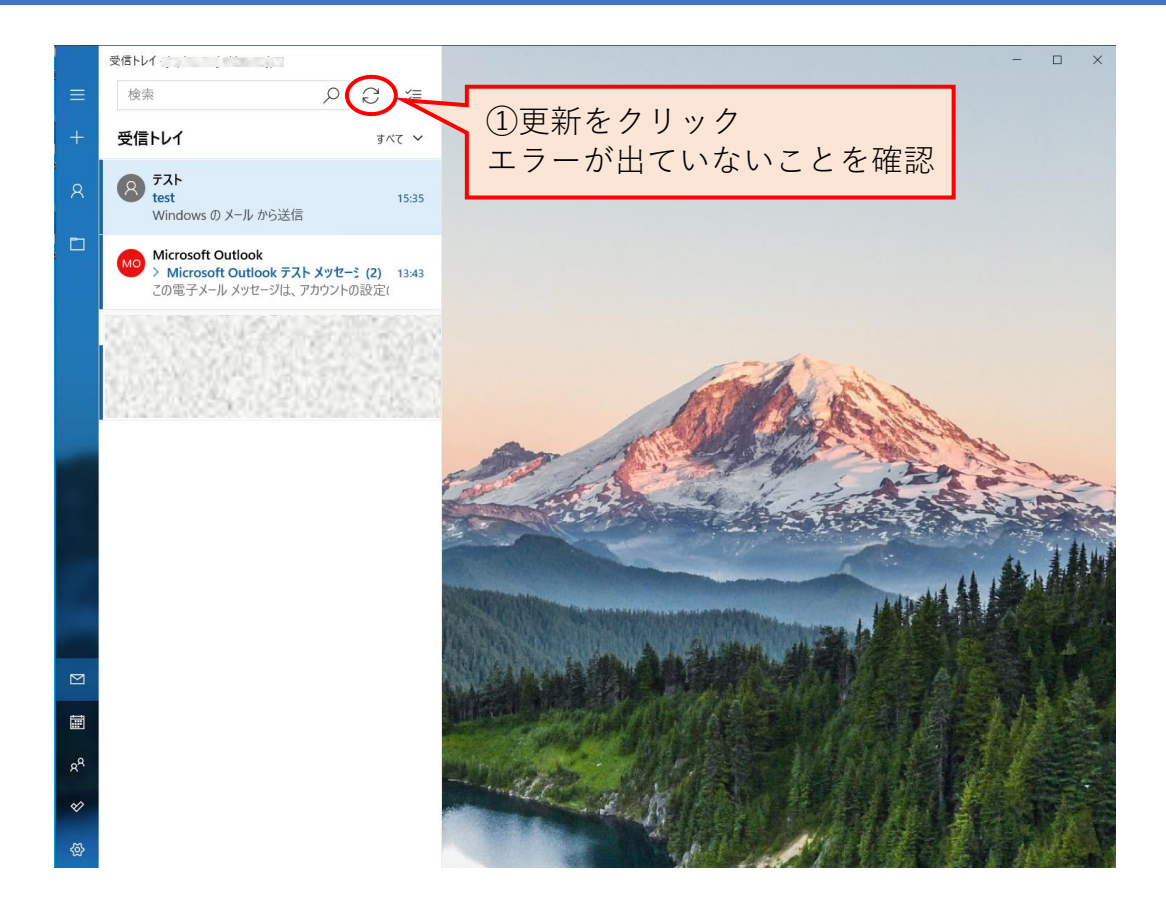

## 5. 設定完了